## 1 Subject

# Using cross-validation for the performance evaluation of decision trees with R, KNIME and RAPIDMINER.

This paper takes one of our old study on the implementation of cross-validation for assessing the performance of decision trees. We were compared the procedure to follow for Tanagra, Orange and Weka<sup>1</sup>. In this tutorial, we describe the utilization of other tools: R 2.7.2 (<u>http://www.r-project.org/</u>), Knime 1.3.51 (<u>http://www.knime.org/</u>) and RapidMiner Community Edition (<u>http://rapid-i.com/content/blogcategory/38/69/</u>).

The objectives and the steps are the same. The reader can see our previous tutorial if asked for details on these elements. We use the HEART.TXT dataset (UCI IRVINE, <a href="http://archive.ics.uci.edu/ml/datasets/Heart+Disease">http://archive.ics.uci.edu/ml/datasets/Heart+Disease</a>). We want to predict the occurrence of heart diseases. We have 12 predictors and 270 instances.

### 2 Decision tree + Cross-validation with R (package rpart)

**Loading the rpart library**. We want to use the rpart procedure from the rpart package. So we need to install it, then we use the following command.

```
#charger la bibliothèque rpart
library(rpart)
```

**Data file importation**. We import the dataset<sup>2</sup> in a data frame (**donnees**). We compute some descriptive statistics in order to check the dataset.

```
#charger les données
setwd("D:/DataMining/Databases_for_mining/comparison_TOW/validation_croisee")
donnees <- read.table(file="heart.txt",dec=".",header=TRUE)
summary(donnees)</pre>
```

| age           | sexe          | type douleu | r pression    | cholester     |
|---------------|---------------|-------------|---------------|---------------|
| Min. :29.00   | feminin : 87  | A: 20       | Min. : 94.0   | Min. :126.0   |
| 1st Qu.:48.00 | masculin:183  | B: 42       | 1st Qu.:120.0 | 1st Qu.:213.0 |
| Median :55.00 |               | C: 79       | Median :130.0 | Median :245.0 |
| Mean :54.43   |               | D:129       | Mean :131.3   | Mean :249.7   |
| 3rd Qu.:61.00 |               |             | 3rd Qu.:140.0 | 3rd Qu.:280.0 |
| Max. :77.00   |               |             | Max. :200.0   | Max. :564.0   |
| sucre electro | taux_max      | angine      | depression    | pic           |
| A:230 A:131   | Min. : 71.0   | non:181     | Min. : 0.0    | Min. :1.000   |
| B: 40 B: 2    | 1st Qu.:133.0 | oui: 89     | 1st Qu.: 0.0  | 1st Qu.:1.000 |
| C:137         | Median :153.5 |             | Median : 8.0  | Median :2.000 |
|               | Mean :149.7   |             | Mean :10.5    | Mean :1.585   |
|               | 3rd Qu.:166.0 |             | 3rd Qu.:16.0  | 3rd Qu.:2.000 |
|               | Max. :202.0   |             | Max. :62.0    | Max. :3.000   |
| vaisseau c    | oeur          |             |               |               |
| A:160 absenc  | e :150        |             |               |               |
| B: 58 presen  | ce:120        |             |               |               |
| C: 33         |               |             |               |               |
| D: 19         |               |             |               |               |

<sup>&</sup>lt;sup>1</sup> See <u>http://eric.univ-lyon2.fr/~ricco/tanagra/fichiers/en\_Tanagra\_TOW\_Decision\_Tree.pdf</u>

<sup>&</sup>lt;sup>2</sup> The following URL includes the source code for R, <u>http://eric.univ-lyon2.fr/~ricco/tanagra/fichiers/heart.zip</u>

We note, among other things, that the class attribute COEUR has two values (presence and absence), with respectively 150 and 120 examples. There are 270 examples in total. On a small file, partitioning the dataset in learning and test samples is not a good idea. We must use the re-sampling methods in order to evaluate the classifier performances.

**Induction of the decision tree on the whole dataset**. In a first step, we induce the tree on the whole dataset with the **rpart(.)** command. We use the default parameters.

```
#construire et imprimer l'arbre calculé sur la totalité des individus
arbre.full <- rpart(coeur ~ ., data = donnees, method = "class")
print(arbre.full)</pre>
```

```
1) root 270 120 absence (0.55555556 0.44444444)
 2) type douleur=A,B,C 141 29 absence (0.79432624 0.20567376)
   4) depression< 19.5 125 19 absence (0.84800000 0.15200000)
     8) age< 55.5 76 5 absence (0.93421053 0.06578947)
     9) age>=55.5 49 14 absence (0.71428571 0.28571429)
      18) cholester< 245.5 21 1 absence (0.95238095 0.04761905) *
      19) cholester>=245.5 28 13 absence (0.53571429 0.46428571)
        38) sexe=feminin 16 2 absence (0.87500000 0.12500000) *
                              1 presence (0.08333333 0.91666667) *
        39) sexe=masculin 12
    5) depression>=19.5 16
                           6 presence (0.37500000 0.62500000) *
 3) type_douleur=D 129 38 presence (0.29457364 0.70542636)
    6) vaisseau=A 61 28 absence (0.54098361 0.45901639)
    12) depression< 7 30 7 absence (0.766666667 0.23333333) *
    13) depression>=7 31 10 presence (0.32258065 0.67741935)
      26) angine=non 12 4 absence (0.666666667 0.333333333) *
      27) angine=oui 19 2 presence (0.10526316 0.89473684) *
   7) vaisseau=B,C,D 68 5 presence (0.07352941 0.92647059) *
```

**Resubstitution error rate**. In order to obtain the resubstitution error rate i.e. the error rate computed on the learning sample, we calculate the prediction column (**pred**). Then, we get the confusion matrix and the subsequent error rate.

```
#matrice de confusion et erreur en resubstitution
pred <- predict(arbre.full, newdata = donnees, type = "class")
mc <- table(donnees$coeur,pred) #matrice de confusion
print(mc)
err.resub <- 1.0 - (mc[1,1]+mc[2,2])/sum(mc)
print(err.resub)</pre>
```

The resubstitution error rate is 12.22%. We know that this indicator is biased; it underestimates the true error rate.

**Cross validation**. Cross validation is a resampling approach which enables to obtain a more honest error rate estimate of the tree computed on the whole dataset. It is almost available on all the data mining software. With R, we must to program the method, but it is rather simple.

Basically, the cross validation consists to randomly split the data in K folds. We reiterate the following process, by turning the sub-samples: learning the model on (K-1) folds, computing the error rate on the fold number K. The error rate in cross-validation is the mean of these error rates collected. It is a better estimator of the classifier performance than the resubstitution error rate.

From this description, we transcribe the operations in R. We create randomly a column indicating the individuals belonging to the folds.

```
#déterminer le numéro de bloc de chaque individu
n <- nrow(donnees) #nombre d'observations
K <- 10 # pour 10-validation croisée
taille <- n%/%K #déterminer la taille de chaque bloc
set.seed(5) #pour obtenir la même séquence tout le temps
alea <- runif(n) #générer une colonne de valeurs aléatoires
rang <- rank(alea) #associer à chaque individu un rang
bloc <- (rang-1)%/%taille + 1 # associer à chaque individu un numéro de bloc
bloc <- as.factor(bloc) #transformer en factor
print(summary(bloc)) #impression de contrôle
```

We observe that we have the same number of examples in each fold.

```
> print(summary(bloc)) #impression de contrôle
1 2 3 4 5 6 7 8 9 10
27 27 27 27 27 27 27 27 27 27 27
```

We can repeat now the learning process and the test process. We collect each error rate in a vector.

```
#lancer la validation croisée
all.err <- numeric(0)
for (k in 1:K){
    #apprendre le modèle sur tous les individus sauf le bloc k
    arbre <- rpart(coeur ~., data = donnees[bloc!=k,], method = "class")
    #appliquer le modèle sur le bloc numéro k
    pred <- predict(arbre,newdata=donnees[bloc==k,], type = "class")
    #matrice de confusion
    mc <- table(donnees$coeur[bloc==k],pred)
    #taux d'erreur
    err <- 1.0 - (mc[1,1]+mc[2,2])/sum(mc)
    #conserver
    all.err <- rbind(all.err,err)
}
#vecteur des erreurs recueillies
print(all.err)
```

We obtain the following vector.

| > #vecteur des erreurs recueillies |
|------------------------------------|
| > print(all.err)                   |
| [,1]                               |
| err 0.2962963                      |
| err 0.2222222                      |
| err 0.1481481                      |
| err 0.1481481                      |
| err 0.1851852                      |
| err 0.1851852                      |
| err 0.2962963                      |
| err 0.3333333                      |
| err 0.1111111                      |
| err 0.1851852                      |

#### Figure 1 – Test error rate for each fold

Because we have the same number of examples in each fold, we can compute unweighted mean. This is the cross validation error rate estimation.

```
#erreur en validation croisée
#on peut se contenter d'une moyenne non pondérée puisque les blocs sont
#de taille identique
err.cv <- mean(all.err)
print(err.cv)</pre>
```

```
> print(err.cv)
[1] 0.2111111
```

The cross validation error rate of the rpart(.) method on the HEART dataset is 21.11%.

### 3 Decision tree + Cross validation with KNIME

**New workflow and data importation.** In order to create a workflow, we click on the FILE / NEW menu. We specify a new project named "*Validation Croisée – HEART*".

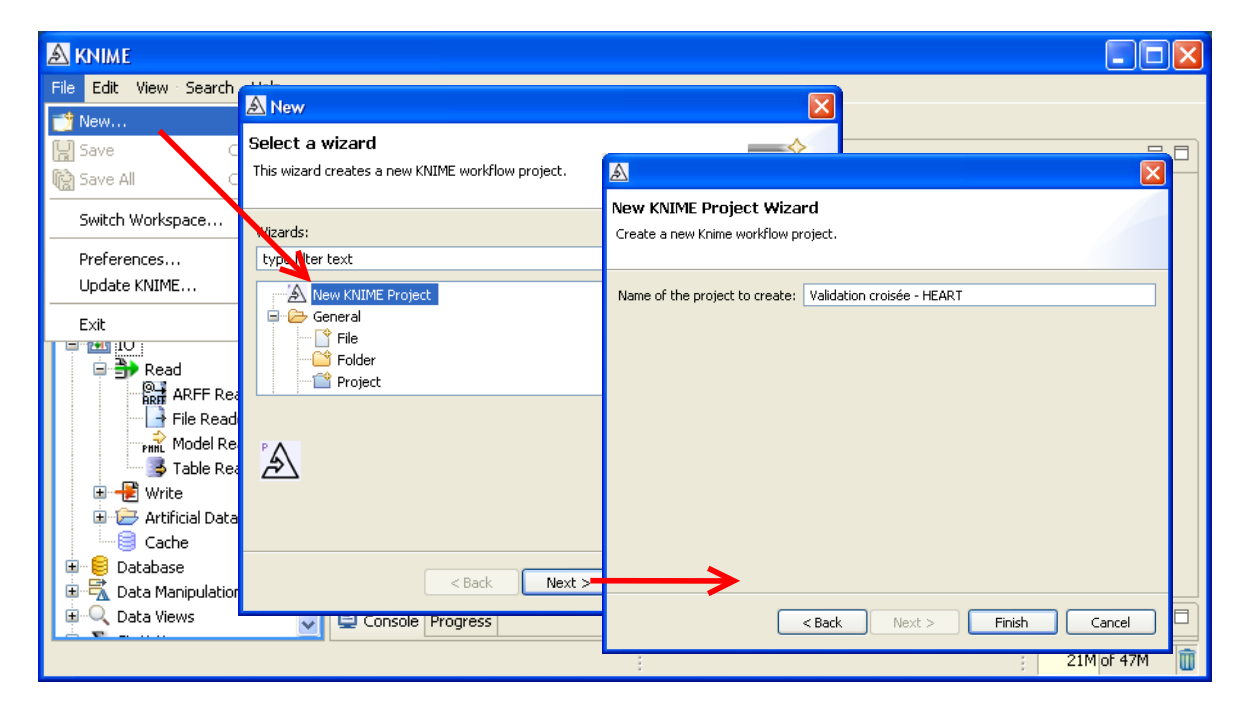

We import the HEART.TXT data file with the FILE READER component. Using the CONFIGURE menu, we select the data file.

| <b>▲</b> KNIME                                               |                                                                                                    |                                                                                                    |
|--------------------------------------------------------------|----------------------------------------------------------------------------------------------------|----------------------------------------------------------------------------------------------------|
| File Edit View Node Search Help                              |                                                                                                    | 🔊 Dialog - File Reader (#1)                                                                                                    |
| l 📫 • 🔛 🕼 l 🛷 l 🖢 • 🖗 • l 🍫 l                                | 4 😓 🔤                                                                                                    | File                                                                                                    |
| 🔺 Workflow Projects 🛛 🗗 🗖 🔊 *Validation                      | croisée - HEART 🗙                                                                                                    | Settings General Node Settings                                                                                                    |
| Node Repository                                              | r l                                                                                                    | Enter ASCII data file location: (press 'Enter' to update preview)         valid URL:       batabases_for_mining/comparison_TOW/valipation_croisee/heart.txl v                                                                                                    |
|                                                              | Configure                                                                                                    | Basic Settings       □ read row IDs       Column delimiter:       √iei       ✓ read column headers       ✓ ignore spaces and tabs                                                                                                    |
| Read                                                         | Cancel Cancel C | Cri Preview Click column header to change column properties (* = name/type user settings)                                                                                                    |
| Table Reader                                                 | Gopy<br>Paste<br>✓ Undo                                                                                                    | Row ID         I age         S sexe         S type_d         I pression         I           Row1         70         masculin         D         130         322           Row2         67         feminin         C         115         564           Row3         57         masculin         B         124         261 |
| Database     Data Manipulation     Qata Views     Data Views | 🏷 Redo<br>💢 Delete                                                                                                    |                                                                                                    |
|                                                              | 🔍 Data Outport 0: File T                                                                                                    | OK Apply Cancel                                                                                                    |

A part of the dataset appears in a grid. We validate. The EXECUTE menu enables us to finalize the data importation.

**Induction of the tree on the whole dataset**. We use the DECISION TREE LEARNER component. We make a connexion with the FILE READER component. We click on the EXECUTE AND OPEN VIEW menu for enabling the learning phase.

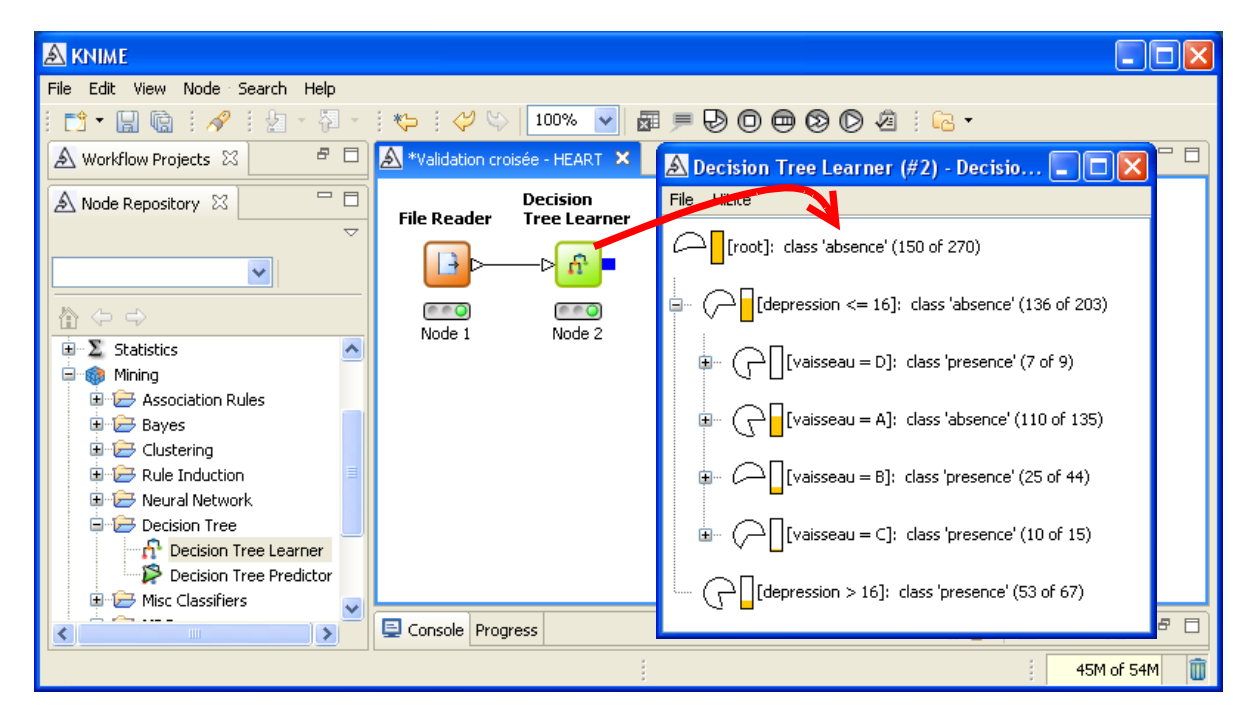

By default, Knime use the last column as the class attribute. This choice is right for our dataset. We can modify this default selection with the CONFIGURE menu.

**Resubstitution error rate**. We apply the classifier to the learning set. We use the DECISION TREE PREDICTOR. The SCORER component computes the confusion matrix and the error rate.

| A KNIME                                                                                                    |                                                     |              |
|----------------------------------------------------------------------------------------------------|-----------------------------------------------------|--------------|
| File       Edit       View       Node       Search       Help         Image: Search       Image: Search       Help       Image: Search       Help         Image: Search       Image: Search       Image: Search       Help         Image: Search       Image: Search       Image: Search       Help         Image: Search       Image: Search       Image: Search       Image: Search         Image: Search       Image: Search       Image: Search       Image: Search       Image: Search         Image: Search       Image: Search <td>* *&gt; : &lt;&gt; &gt;&gt;</td> <td></td> | * *> : <> >>                                        |              |
| Misc Classifiers<br>Misc Classifiers<br>MDS<br>Source<br>Enrichment Plotter<br>ROC Curve<br>Correr<br>Roc Curve<br>Misc Meta                                                                                                    | File Reader<br>Node 2<br>Node 2<br>Node 3<br>Node 4 |              |
|                                                                                                    | 📮 Console Progress                                  |              |
|                                                                                                    |                                                     | 36M of 48M 🗻 |

The resubstitution error rate is 12.593%.

| 🗟 Scorer (#4) - Confusion Matrix             |                |         |                 |  |
|----------------------------------------------|----------------|---------|-----------------|--|
| File Hilite                                  |                |         |                 |  |
| coeur \ Pr                                   | presence       | absence |                 |  |
| presence                                     | 107            | 13      |                 |  |
| absence                                      | 21             | 129     |                 |  |
|                                              |                |         |                 |  |
| Correct classified: 236 Wrong classified: 34 |                |         |                 |  |
| Acc                                          | curacy: 87.407 | %       | Error: 12.593 % |  |

**Cross validation error rate**. In order to implement the cross validation, Knime defines the meta-node concept. It contains a pre-defined sequence of components.

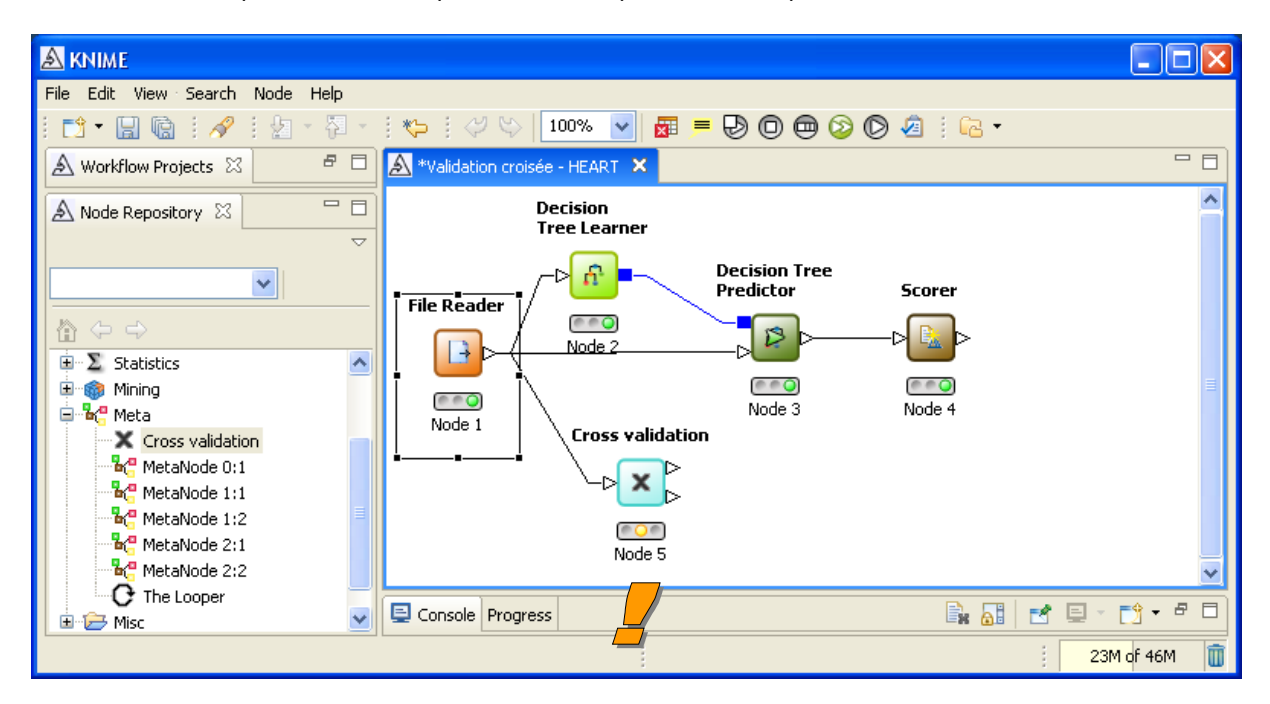

With the CONFIGURE menu, we define: the class attribute (CŒUR) and the number of folds (10).

| ź | Dialog - Cross validation (#5) 🔳 🔲 🔀    |
|---|-----------------------------------------|
| F | ile                                     |
|   | Standard settings General Node Settings |
|   | Number of validations                   |
|   | Random sampling 🔽                       |
|   | Leave-one-out                           |
|   | Column with class labels S coeur        |
|   |                                         |
|   | OK Apply Cancel                         |

To complete the internal components of the meta node, we click on the menu OPEN META - WORKFLOW EDITOR. A new WORKFLOW EDITOR appears. By analogy with the resubstitution evaluation of classifier, we supplement the meta node with the learning method (DECISION TREE LEARNER) and the predictor (DECISION TREE PREDICTOR).

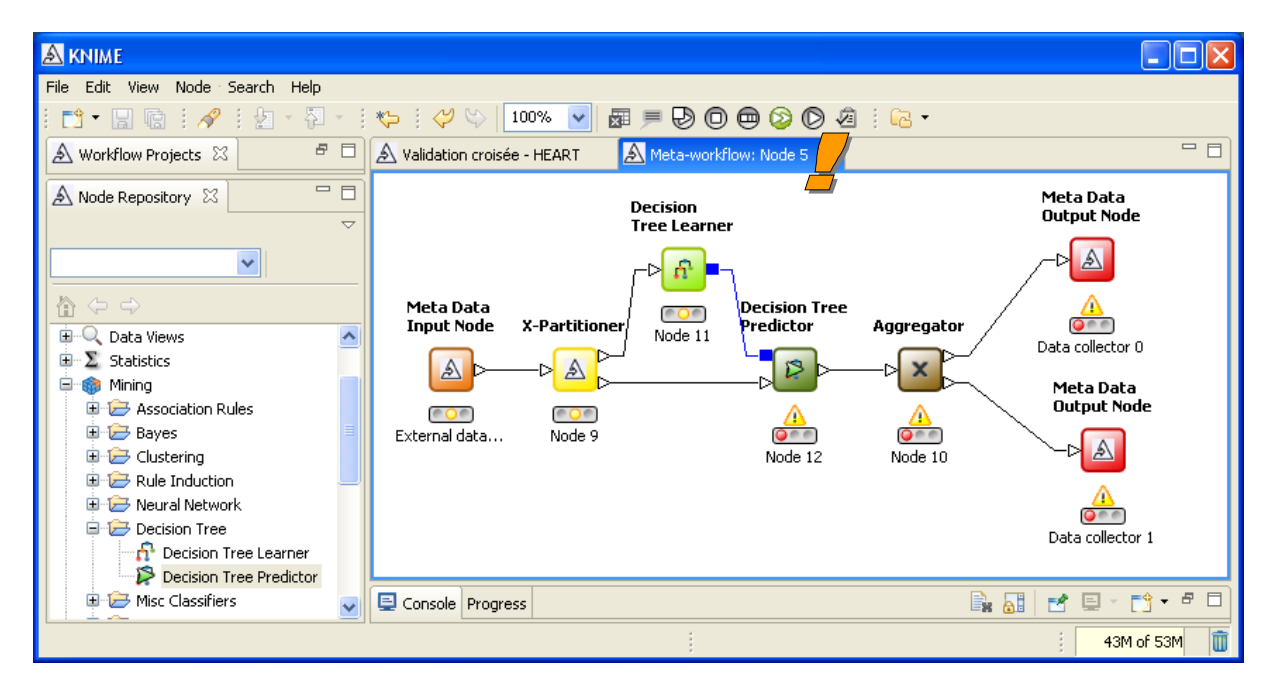

We return to the original workflow. We can see the results in 2 ways: a table containing the error rate for each fold; a prediction column that we can compare to the values of the class attribute.

In order to obtain the error rate in each fold, we use the interactive component table. We connect this one to the preceding component and we click on the EXECUTE AND OPEN VIEW menu.

| A KNIME                         |                    |                           |                |                    |                  |              |           |            |
|---------------------------------|--------------------|---------------------------|----------------|--------------------|------------------|--------------|-----------|------------|
| File Edit View Search Node Help | 2                  |                           |                |                    |                  |              |           |            |
| 1 📫 • 🔛 🕼 1 🔗 1 🖢 • 🖗           |                    | *> 🗄 🞺 😂 🛛 100%           | 🖌 🗖 🔁          | 90000              | 🖉 i 🖻 🔹          |              |           |            |
| 🛦 Workflow Projects 🛛           | 8 🗆                | *Validation croisée - HEA |                | a-workflow: Node 5 |                  |              |           | - 8        |
| 🛦 Node Repository 🛛             | - 8                | Decisio<br>Tree L         | n<br>Parner    | Decision Tree      |                  |              |           |            |
|                                 | $\bigtriangledown$ |                           |                | Predictor          | Scorer           |              |           |            |
|                                 |                    | File Reader               | ·              |                    | ⊳ <u>⊾</u> ⊳     |              |           |            |
|                                 |                    | Not                       | ©<br>le 2      |                    |                  |              |           |            |
| Data Views                      | -                  | ι 🛄 Υ                     |                | Node 3             | Alpteractive     | Table (#13)  | Table Vie |            |
| Box Plot                        |                    |                           |                |                    | File Hilite Navi | nable (v roj | Outout    |            |
| Conditional Box Plot            |                    | Node 1 Cra                | oss validation | Tatavastiva Johla  | Dow ID           | D Error in % |           |            |
| Histogram                       |                    | \                         |                | Interactive able   | fold 0           | 44,444       | 27        | 12         |
| Histogram (interactive)         |                    |                           | ▫◣◣            |                    | fold 1           | 25.926       | 27        | 7          |
| Interactive Table               |                    |                           |                |                    | fold 2           | 44.444       | 27        | 12         |
| Line Plot                       |                    |                           | Node 5         |                    | fold 3           | 40.741       | 27        | 11         |
| Parallel Coordinates            |                    |                           | Node c         | Node 13            | fold 4           | 33.333       | 27        | 9          |
| Pie chart                       |                    |                           |                | aa                 | fold 6           | 29,63        | 27        | 8          |
| Pie chart (interactive)         |                    |                           |                |                    | fold 7           | 29.63        | 27        | 8          |
| Rule2DPlotter                   | ~                  | 📃 Console Progress        |                |                    | fold 8           | 14.815       | 27        | 4          |
|                                 |                    |                           |                | ,                  | fold 9           | 22.222       | 27        | 6          |
|                                 |                    |                           |                | 1                  |                  |              | :         | or gon III |

We can compare these values with those of R (Figure 1).

To get the overall cross-validation error rate, we use again the SCORER tool. The confusion matrix is also displayed.

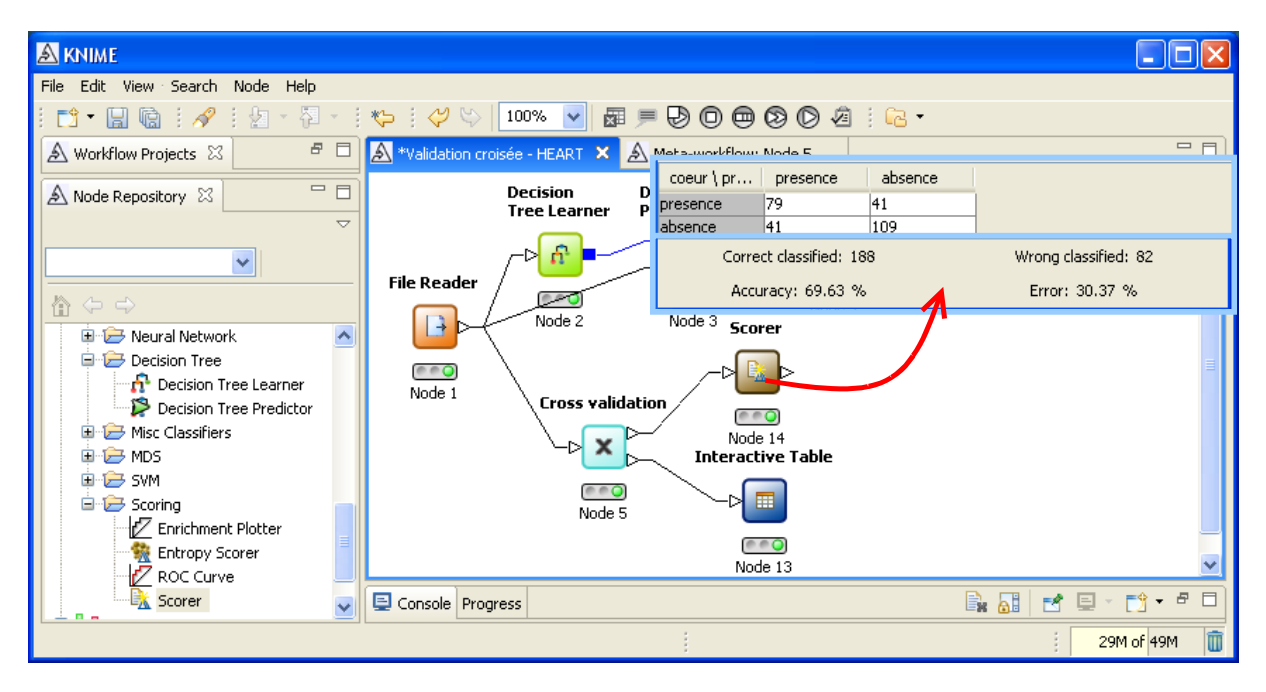

The cross validation error rate is 30.37%, very different to the resubstitution error rate.

**Note**: Because they do not use the same induction tree algorithm (not the same parameters also), it is obvious that we cannot obtain the same cross validation error rate with R and Knime. However, such a gap (21.11% vs. 30.37%) deserves that attention be given more about the methods actually programmed. Maybe this will be the subject of an upcoming tutorial.

### 4 Decision tree + Cross validation with RAPIDMINER

In contrast to other software, we have to define the whole of trafficking before starting the calculations with RAPIDMINER. Indeed, at each computation request, it launches calculations on all components. It is not possible to request a selective execution of the branch of the diagram.

Another notable difference, the cross-validation with RapidMiner generates directly the tree computed on the whole dataset. It is not necessary to make this calculation separately.

**Diagram creation and data importation**. We create a new project by clicking on the FILE / NEW menu. We add a CSV EXAMPLE SOURCE at the root of the project. We specify the file name, the class attribute (LABEL\_NAME) and the column separator.

| 🏶 RapidMiner@FUJITSU (validation croisee.xml)                                     |                                          |                                          |  |
|-----------------------------------------------------------------------------------|------------------------------------------|------------------------------------------|--|
| <u>F</u> ile <u>E</u> dit <u>V</u> iew <u>P</u> rocess <u>T</u> ools <u>H</u> elp |                                          |                                          |  |
| 🖺 📁 🖩 🖶 😓 🕜 🔌 鱼                                                                   | 🔎 🐌 📄 🛷 🔒                                | <b>*</b>                                 |  |
| na Operator Tree                                                                  | Parameters 🕞 XML 📄 Comment               | New Operator                             |  |
| Root                                                                              | filename                                 | omparison_TOWvalidation_croisee\heart.tx |  |
|                                                                                   | read_attribute_names                     |                                          |  |
| CSVExampleSource                                                                  | label_name                               | coeur                                    |  |
|                                                                                   | label_column                             | 0                                        |  |
|                                                                                   | id_name                                  |                                          |  |
|                                                                                   | id_column                                | 0                                        |  |
|                                                                                   | weight_name                              |                                          |  |
|                                                                                   | weight_column                            | 0                                        |  |
|                                                                                   | sample_ratio                             | 1.0                                      |  |
|                                                                                   | sample_size                              | -1                                       |  |
|                                                                                   | datamanagement                           | double_array 🔹                           |  |
|                                                                                   | column_separators                        | u 🔶 📃                                    |  |
| G Nov 5, 2008 10:03:18 PM: [Error] Parameter Yilename'i:                          | ,<br>s not set and has no default value. | Mat:         1         CB                |  |
| Θ                                                                                 |                                          | 10:05:59 PM                              |  |

**Cross validation**. We insert the cross-validation component (XVALIDATION). We set the parameters: we ask the computation of the tree on the whole dataset (CREATE COMPLETE MODEL); we ask a random sampling during the partitioning in folds of the dataset for cross validation (SAMPLING TYPE = SHUFFLED SAMPLING).

| RapidMiner@FUJITSU (validation croisee.xml                                | l*)                                      |                       |
|---------------------------------------------------------------------------|------------------------------------------|-----------------------|
| <u>File E</u> dit <u>V</u> iew <u>P</u> rocess <u>T</u> ools <u>H</u> elp |                                          |                       |
| 🞦 📁 🛃 🖶 🍛 🛛 🛯                                                             | ≌ 🔎 🍯 🕨 🎺                                | 🚨 💓 🧔                 |
| 📲 Operator Tree                                                           | 📝 Parameters 🕞 XML 📄 Comm                | ent 🤎 New Operator    |
| ⊟- ■ Root                                                                 | keep_example_set                         |                       |
| CSVExampleSource                                                          | create_complete_model                    | ☑ ←──                 |
| - SvexampleSource<br>CSVExampleSource<br>XValidation<br>XValidation       | average_performances_only                | $\checkmark$          |
|                                                                           | leave_one_out                            |                       |
|                                                                           | number_of_validations                    | 10                    |
|                                                                           | sampling_type                            | shuffled sampling 🔶 🔹 |
|                                                                           | local_random_seed                        | -1                    |
|                                                                           |                                          |                       |
| G Nov 5, 2008 10:03:18 PM: [Error] Parameter Yilenar                      | me' is not set and has no default value. | fen: 1.1 CB           |
| •                                                                         |                                          | 10:14:41 PI           |

In this branch XVALIDATION, we must insert the learning tool (DECISION TREE) and the sequence "learning and test classifier". The diagram is as follows. We select the error rate as indicator of the classification performance.

| NapidMiner@FUJITSU (validation croisee.xml)                               |                                         |                              |              |
|---------------------------------------------------------------------------|-----------------------------------------|------------------------------|--------------|
| <u>F</u> ile <u>E</u> dit ⊻iew <u>P</u> rocess <u>T</u> ools <u>H</u> elp |                                         |                              |              |
| 🞦 📁 📗 🖶 😂 🛛 🔿 🐧                                                           | 🖻 🐖 🍅 🐌 🔳 🛷                             | 2                            | 1            |
| Coperator Tree                                                            | Parameters 🗵 XML 📄 Com                  | ment 📔 New Operator          |              |
| ⊟- ■ Root                                                                 | keep_example_set                        |                              | <u> </u>     |
|                                                                           | main_criterion                          | first                        | <b>_</b>     |
|                                                                           | accuracy                                |                              | 8            |
| E- 35 XValidation                                                         | classification_error                    |                              |              |
| - Availation                                                              | kappa                                   |                              |              |
| DecisionTree                                                              | weighted_mean_recall                    |                              |              |
| □- □- OperatorChain                                                       | weighted_mean_precision                 |                              |              |
| ModelApplier                                                              | spearman_rho                            |                              |              |
| ModelApplier                                                              | kendall_tau                             |                              |              |
| ClassificationPerformance                                                 | absolute_error                          |                              |              |
|                                                                           | relative_error                          |                              |              |
| O Nov 5, 2008 10:03:18 PM: [Error] Parameter filename                     | a' is not set and has no default value. | Mai: 1.1 CB<br>Total: 1.1 G8 |              |
|                                                                           |                                         |                              | 110:18:28 PM |

**Execution of the diagram**. We can start the calculations by clicking on the PLAY button in the tool bar. RAPIDMINER gathers the results in a new window with tabs. The first available result is the confusion matrix and the cross validation estimation of the error rate. We have 27.41%.

| 😵 RapidMiner@FUJITSU                                                                                                    | J (validation croisee.xml)                                                                                                    |                                            |               |                 |             |
|----------------------------------------------------------------------------------------------------|----------------------------------------------------------------------------------------------------|--------------------------------------------|---------------|-----------------|-------------|
| <u>F</u> ile <u>E</u> dit ⊻iew <u>P</u> roce                                                                                                    | ss <u>T</u> ools <u>H</u> elp                                                                                                    |                                            |               |                 |             |
| 🖺 📁 💭 📳                                                                                                    | è 🔊 🔊 🖇                                                                                                    | è 🖉 🎾 🕨                                    | 🔳 🎺 🌡         | 2               | 1           |
| 7 BerformanceVector                                                                                                    | 🖓 Decision Tree                                                                                                    |                                            |               |                 |             |
| Criterion Selector                                                                                                    | 💿 Table View 🔵 Plot V                                                                                                    | ïew                                        |               |                 | <b>A</b>    |
| classification_error                                                                                                    | classification_error: 27.4                                                                                                    | 1% +/- 7.26% (mikro: 27.41                 | %)            |                 |             |
|                                                                                                    |                                                                                                    | true presence                              | true absence  | class precision |             |
|                                                                                                    | pred. presence                                                                                                    | 77                                         | 31            | 71.30%          |             |
|                                                                                                    | pred. absence                                                                                                    | 43                                         | 119           | 73.46%          |             |
|                                                                                                    | class recall                                                                                                    | 64.17%                                     | 79.33%        |                 |             |
| L                                                                                                    | 1                                                                                                    |                                            |               |                 | Save        |
| age > 64: absenc<br>type_douleur = A<br>  cholester <= 228.500; a<br>  cholester > 228.500<br>  pression <= 139; pres<br>  pression > 139<br>    depression <= 5; pr<br>    depression > 5; abs<br>(created by DecisionTree)<br>P Nov 5, 2008 10:20:10 PM | e (presence=0, absence=3)<br>bsence (presence=0, absenc<br>sence (presence=3, absence<br>resence (presence=2, absence<br>sence (presence=0, absence<br>M: [NOTE] Process finished so | e=7}<br>=0}<br>ce=1}<br>=7}<br>uccessfully | Max:<br>Total |                 | 10:21:46 PM |

In the DECISION TREE tab, we observe the computed tree on the whole dataset.

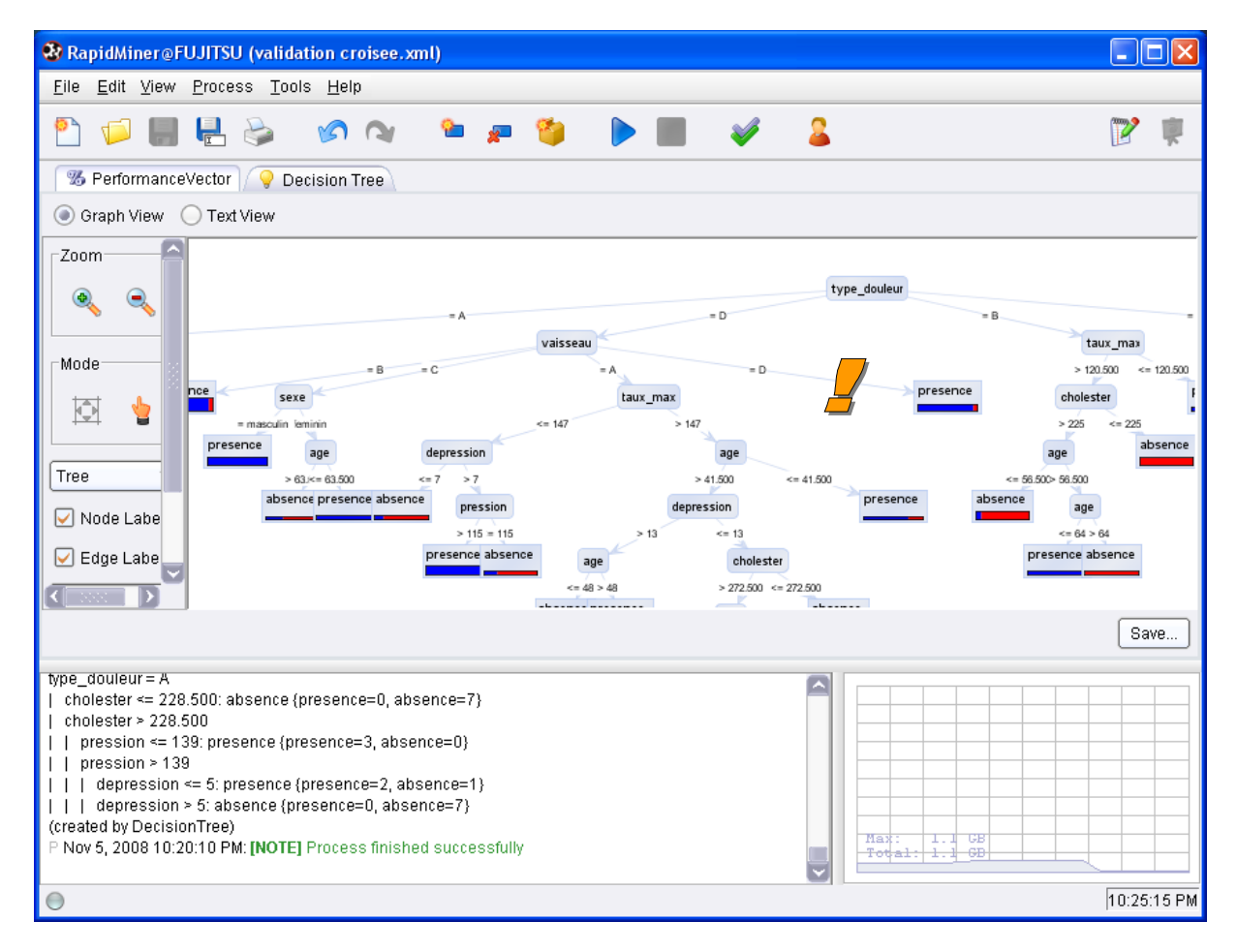

### 5 Conclusion

In this tutorial, we showed how to implement the cross-validation evaluation process in three programs: R, KNIME and RAPIDMINER. This document fills up a previous tutorial where we create the same patterns of treatments with three other programs: TANAGRA, ORANGE and WEKA.